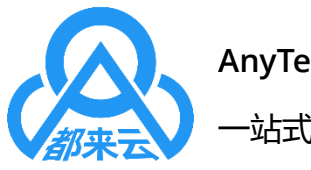

AnyTeamIn.com 一站式云办公解决方案

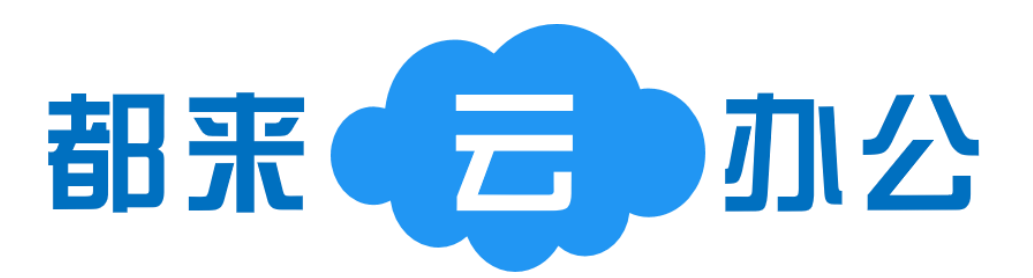

# 移动端使用手册

福州腾硕软件科技有限公司 2017年03月24日

前言

都来云办公(简称: AnyTeamIn),是腾硕软件推出的基于云计算和互联网技术的一站 式云办公解决方案,适合各级政府、各规模事业单位及各发展阶段企业组织,帮助用户组织 快速搭建可高度定制的私有云办公平台,同时也为用户组织提供了一套信息化建设的基础支 撑平台,实现用户组织信息化建设从无到有的跨越,快速开展各类数据的规范积累,促进内 部流程的迭代优化,为后续信息化建设的持续发展奠定基础。

#### 本文档适合的对象

本文档适用于正在使用都来云办公产品移动端的用户;通过阅读本文档,您可以快速、 直观、便捷的掌握系统移动端使用方法,让您有更好的体验感。本文档主要包括以下内容:

- 移动端下载和登录
- 移动端界面介绍
- 即时通讯介绍
- 日常工作的发起与审批介绍

移动端支持安卓和苹果。目前暂不支持在移动端直接注册,需在 PC 端完成注册后才能 登录使用。您还可以通过观看移动端使用视频配合阅读此手册,以便您更加快速、直观、便 捷的使用系统,让您的工作更简单高效!移动端使用视频可通过腾硕官网地址: http://anyteamin.com 进行观看。

#### 联系方式

可以通过如下方式联系我们,以便对产品、服务做更详细、更深入的了解:

- 邮箱: <u>service@tensosoft.com</u>
- 电话: 0591-87629192
- 传真: 0591-87629192
- 网址:<u>https://anyteamin.com/</u>

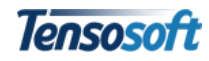

# 目录

| 前言1                    |
|------------------------|
| 第一章 注册和登录1             |
| 1.1 移动端下载1             |
| 1.2 用户登录2              |
| 1.2.1 都来云办公共享平台登录2     |
| 1.2.2 独享版首次登录设置3       |
| 1.3 找回密码               |
| 第二章 移动端界面介绍4           |
| 2.1 团队                 |
| 2.1.1 公告栏4             |
| 2.1.2 投票栏5             |
| 2.1.3 动态栏6             |
| 2.2 应用6                |
| 2.3 消息                 |
| 2.4 通讯录(即时通讯)9         |
| 2.5 我                  |
| 第三章 即时通讯10             |
| 3.1 查看群组和人员10          |
| 3.2 创建群组10             |
| 3.3 群组管理11             |
| 3.3.1 修改群组名称11         |
| 3.3.2 群组成员管理11         |
| 3.3.3 删除群组13           |
| 3.4 发起即时通讯13           |
| 第四章 轻松工作15             |
| 4.1 如何发起工作15           |
| 4.2 如何选择下一步接收人17       |
| 4.3 如何找到待审批/办理工作18     |
| 4.3.1 通过"消息"处理待审批/办理工作 |
|                        |
| 4.3.2 通过"我"处理待审批/办理工作  |
| 4.3.2 通过"我"处理待审批/办理工作  |

\_\_\_\_

Tensosoft

# 第一章 注册和登录

# 1.1 移动端下载

打开网站: <u>http://anyteamin.com</u>,点击或鼠标停留在【下载】按钮,使用 手机扫描二维码下载安装即可。

| / 🙆 都来云办公:快速应用. 🗙                      |         |
|----------------------------------------|---------|
| ← → C ☆ https://anyteamin.com          | ☆       |
| 都来云办公 产品 应用 优势 视频 支持 推册 低              | 短 购买 下载 |
| 一站式云办公平台<br>快速应用、高度定制,助力团队高效协同办2       |         |
| □□□□□□□□□□□□□□□□□□□□□□□□□□□□□□□□□□□□□□ |         |
| 联系我们: 🔔 🗾 💣                            |         |

苹果版安装建议在 App store 直接搜索"都来云"。

| <ul> <li>※ ☆ ☆ 常 f ₁₁ i 15:24</li> <li>X 都来 :</li> </ul>                                | ●●●●● 中国联通                                                           | •••••••中国联通                                                                                                    |
|-----------------------------------------------------------------------------------------|----------------------------------------------------------------------|----------------------------------------------------------------------------------------------------|
|                                                                                         | App下载                                                                | 都来云<br>磨硕软件 打开                                                                                                    |
| 都来度方                                                                                    |                                                                      | ************************************                                                                                                    |
| B.U22 U.UUU文 PE BMB<br>安全下載 上<br>音道下載<br>日本市での<br>「「」」「「」」」「」」」「」」」「」」」」」」」」」」」」」」」」」」」 | 您正在下载:<br>都来云AnyTeamIn APP<br>若未自动跳转下载,请点击右上角的"<br>••• "菜单,选择在浏览器中打开 | A start     A starter       A starter     A starter       A starter     B starter       A starter     B starter       A starter     B starter       B starter     B starter       B starter |
| ▲ 目 ▲ 云 ♥ ▲ 目 ▲ 云<br>快速 直观、便捷的企业级SaaS应用平台,让工作更                                          | © 2005-2016 Tensosoft                                                |                                                                                                    |

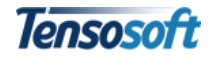

# 1.2 用户登录

打开已安装的"都来云办公" App 进入初始登录导航界面,点击【开始使用】 进入登录界面。

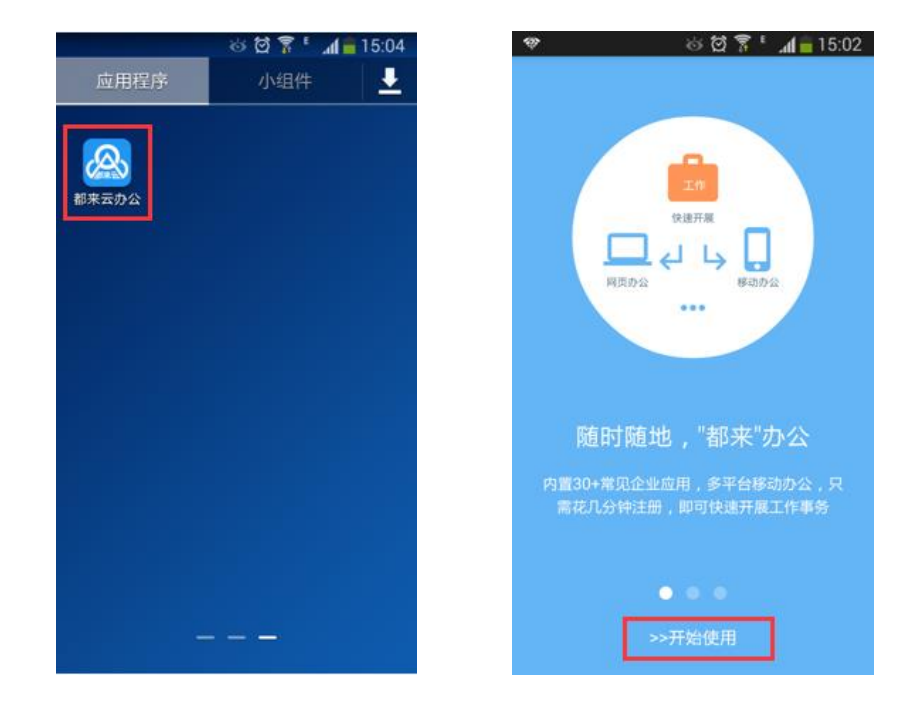

#### 1.2.1 都来云办公共享平台登录

进入登录界面后输入您的登录帐号和密码后,点击【登录】即可。

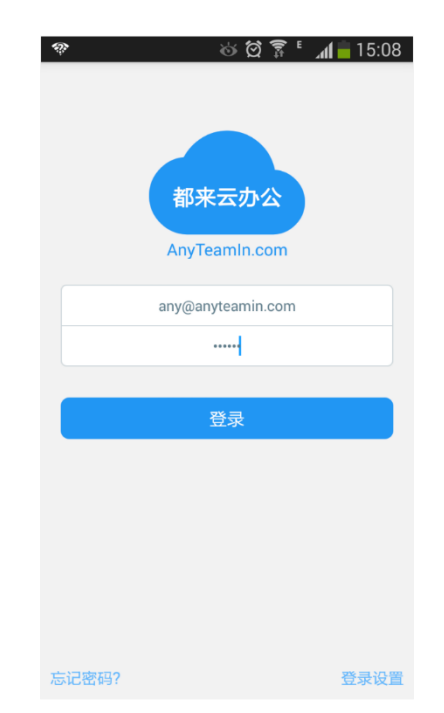

备注: 若您的单位已在都来云办公共享平台注册,请联系单位管理员为您创建登录帐号。

#### 1.2.2 独享版首次登录设置

若您的单位**已购买**都来云办公平台,**首次**使用移动端登录系统时,需将"目标服务器地址"设置为本单位**专有的**地址。具体操作步骤如下:

| 🍲 ରପି 🍞 📶 🛑 15:08 | <b>*</b>                                                         | اr ، 🧏 🛱 🤟                     | 💈 18:19     | 🍄 互联网连接                               | 接不稳定                                                        |                  |
|-------------------|------------------------------------------------------------------|--------------------------------|-------------|---------------------------------------|-------------------------------------------------------------|------------------|
|                   | ÷                                                                | 设置                             | 保存          | ÷                                     | 设置                                                          | 保存               |
|                   | 目标服务器地址:                                                         |                                |             | 目标服务器地址                               | ut :                                                        |                  |
|                   | https://anyteamin.co                                             | om                             |             | https://106.                          | anyteamin.com                                               |                  |
| 都来云办公             | 如果需要连接到您专有的<br>址,如:https://abc.com                               | 服务器地址,请重新输入服务<br>n,输入完毕后请点去保存。 | 6器地<br>注意输入 | 如果需要连接到<br>址,如:https:                 | 您专有的服务器地址,请重新输。<br>//abc.com,输入完毕后请点击                       | 入服务器地<br>呆存。注意输入 |
| AnyTeamin.com     | 的地址必须又将https///abc.cor<br>果https使用的是非443标<br>口,如:https://abc.cor | 准端口,那么必须输入端                    | 地址          | 的地址必须支持<br>果https使用的规<br>口,如:https:// | nttps加密使轴阶及(百列会 存取)。<br>是非443标准端口 ,那么必须输入<br>//abc.com:8443 | 6:50开心),知<br>靖   |
| any@anyteamin.com |                                                                  |                                |             | ŧ                                     | 移动端第一次登录时                                                   | ,请输入:            |
|                   |                                                                  |                                |             | 1                                     | 单位的自有域名                                                     |                  |
|                   |                                                                  |                                |             |                                       |                                                             |                  |
| 登录                |                                                                  |                                |             |                                       |                                                             |                  |
|                   |                                                                  |                                |             |                                       |                                                             |                  |
|                   |                                                                  |                                |             |                                       |                                                             |                  |
|                   |                                                                  |                                |             |                                       |                                                             |                  |
|                   |                                                                  |                                |             |                                       |                                                             |                  |
|                   |                                                                  |                                |             |                                       |                                                             |                  |
| 忘记密码? 登录设置        |                                                                  |                                |             |                                       |                                                             |                  |

1)点击登录界面右下角【登录设置】按钮进入登录设置界面;

2)将"目标服务器地址"修改为本单位专有的自有域名,修改完毕后点击【保存】按钮。设置完毕后输入用户名和登录密码即可。

## 1.3 找回密码

点击界面左下角【**忘记密码**】。进入"重新设置密码"页面,按照操作要求 录入对应信息即可。

| ଡେଢି ଛି ାୁଣା≨ 15:04                                                                                                    | 🗇 🕒 🛛 🍪 ପ୍ରି 🍞 ି 📶 🛓 15:04                                      |
|----------------------------------------------------------------------------------------------------|-----------------------------------------------------------------|
|                                                                                                    | ← 重设密码                                                          |
|                                                                                                    | 登录帐号:                                                           |
| 却来天办公                                                                                                    | any@anyteamin.com 发送操作码                                         |
|                                                                                                    | 输入您的登录帐号(注册时的邮箱或手机号码),然后点击"发送验证码",您的<br>邮箱或手机号码将收到一个带操作码的邮件或调息。 |
| AnyTeamIn.com                                                                                                    | 操作码:                                                            |
| any@anyteamin.com                                                                                                    | 青翰入操作码                                                          |
| क्रम्स                                                                                                    | 输入您的整录帐号(对应的邮箱或手机号码)收到的操作码或验证码。                                 |
| MI 112                                                                                                    | 新密码:                                                            |
| 容易                                                                                                    |                                                                 |
| <u><u><u></u></u><u></u><u></u><u></u><u></u><u></u><u></u><u></u><u></u><u></u><u></u><u></u><u></u><u></u><u></u><u></u><u></u><u></u></u> | 输入新密码。                                                          |
|                                                                                                    | 新密码确认:                                                          |
|                                                                                                    |                                                                 |
|                                                                                                    | 再次输入新密码。                                                        |
|                                                                                                    | 确定                                                              |
|                                                                                                    |                                                                 |
|                                                                                                    |                                                                 |
| 記密码? 登录设置                                                                                                    |                                                                 |

# 第二章 移动端界面介绍

工作台界面共分为3个区域:顶部标题栏、中部内容区(包括操作栏和导航 对应内容)及底部导航栏。整体界面布局结构图如下:

|         | 20          | ) 🧟 " " I | D 11:46       |             |     |
|---------|-------------|-----------|---------------|-------------|-----|
|         | 消息          |           | _             | <br>➡ 顶部标题栏 |     |
| ု 通知消   | 息           |           | 1>            |             |     |
| 最近联系    |             |           |               |             |     |
| 土 杜康-人  | <b>斯</b> 普B |           | 2             |             |     |
| ▲ 杜康·人哥 | [[音]]       |           |               |             |     |
| *都来"讨   | 论吧          |           |               |             |     |
| 🙁 产业园项  | 间讨论组        |           |               | (显示木读消      | 尼数量 |
| - 杨沉吟-热 | 支术部         |           |               |             |     |
|         |             |           |               |             |     |
|         |             |           |               |             |     |
| •       |             | ••        | 0             |             |     |
| 团队      | 四月 満息       | 通讯录       | <b>0</b><br>我 | → 底部导航区     |     |
|         | 0 1         |           |               |             |     |

底部导航区布局如下图所示:

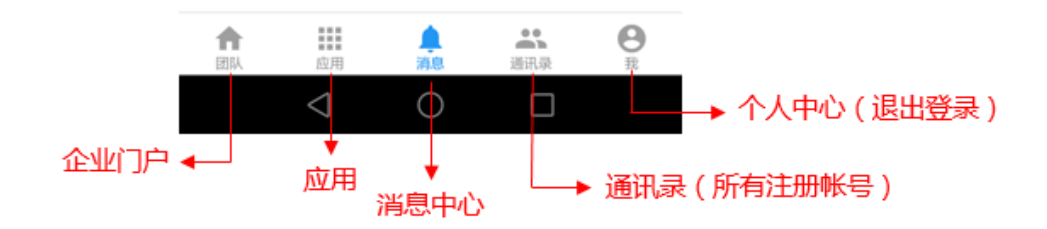

# 2.1 团队

点击底部导航栏 ▲ 按钮进入【团队】界面,即企业门户。【团队】用于发 布和展示最新的公告及投票等公共信息,并对企业(团队)基本信息和实时生日 祝福、人员动态(包含人员出差、外出和请休假等)和车辆动态(包含空闲、使 用和维保)进行直观展示。

#### 2.1.1 公告栏

"公告"用于展示最近一周发布的最新公告。点击公告标题可查看公告具体 内容。

4

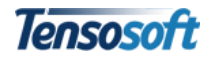

|                       | Z (         | ັງ 🛜 <sup>4</sup> ົາ 🕺 <sup>2</sup> ິ້າ ເມ 🔲 10:59 |
|-----------------------|-------------|----------------------------------------------------|
| 都来云<br>AnyTeamin AnyT | TeamIn都来    |                                                    |
| 公告                    | 投票          | 动态                                                 |
| ■ 公司最新L               | _0G0        |                                                    |
| 发布单位: Any             | /TeamIn都来 发 | <b>布时间:</b> 2016-09-02                             |
| ▶ 新员工培订               | Ш           |                                                    |
| 发布单                   | 单位:人事部发     | <b>布时间</b> : 2016-09-01                            |
|                       | 全部显示完毕(     | 共2条)                                               |
|                       | 如用 消息       | 計     日       通讯录     我                            |
| <                     | 1 0         |                                                    |

公告支持图片内容直接预览。若需退出当前公告,点击公告标题右侧的×符 号即可。

| 윤 영 중 "네 <sup>22</sup> nil 11 15:01<br>(都来云<br>AnyTeamIn都来                                                                                                    | 않 영 중 <sup>4</sup> 대 <sup>8</sup> 대 🗩 10:3<br>(종来표)<br>AnyTeamIn都来 |
|----------------------------------------------------------------------------------------------------|--------------------------------------------------------------------|
| <b>公告</b> 投票 动态                                                                                                    | <b>公告</b> 投票 动态                                                    |
| <ul> <li>新员工培训</li> <li>时间: 2016年09月7日至9月8日</li> <li>地址: 会议室</li> <li>主讲人: 欧阳悠悠</li> <li>主题:新员工培训</li> <li>参加人员: 各部门新员工</li> <li>携带物品: 记事本、笔; 员工手册。</li> </ul>                                                                                                    | ■ 公司最新LOGO × 都来云 AnyTeamIn ##:                                     |
| 为促进新员工进一步了解企业公司义<br>化,并知晓职业员工与公司守则,特邀<br>请Any主持,本次培训为封闭式培训。<br>福州腾硕软件科技有限公司<br>人力资源部<br>二〇一六年九月一日                                                                                                    | 1. 144AnyTeamIn-logo.png                                           |
| <b>食</b> 用 消息<br>武用 消息<br>武田<br>近田<br>消息<br>武田<br>武田<br>二<br>二<br>1<br>1<br>1<br>1<br>1<br>1<br>1<br>1<br>1<br>1<br>1<br>1<br>1<br>1<br>1<br>1<br>1<br>1<br>1<br>1<br>1<br>1<br>1<br>1<br>1<br>1<br>1<br>1<br>1<br>1<br>1<br>1<br>1<br>1<br>1<br>1<br>1<br>1<br>1<br>1<br>1<br>1 |                                                                    |

#### 2.1.2 投票栏

"投票"用于展示未超过投票期限内的所有投票,并可直接进行投票。

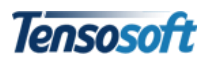

| $\sim$                                                                                                    | 0 © ? "III "III       | <b>ED</b> 15:02 | $\sim$                 | 00            | \$ <sup>6</sup> "ıl <sup>26</sup> ıl ■ | ) 15:03 |                      | 00                     | ) 🗢 👘 📶 💷 15:۱                                            | 03 |
|----------------------------------------------------------------------------------------------------|-----------------------|-----------------|------------------------|---------------|----------------------------------------|---------|----------------------|------------------------|-----------------------------------------------------------|----|
| 都来云<br>AnyTeamlr                                                                                                    | 都来                    |                 | 都来云<br>AnyTeamin AnyTe |               |                                        |         | 都来云<br>AnyTeamin Any | TeamIn都来               |                                                           |    |
| 公告                                                                                                    | 投票 i                  | 动态              | 公告                     | 投票            | 动态                                     | ŧ       | 公告                   | 投票                     | 动态                                                        |    |
| 投票选项:单选                                                                                                    |                       |                 | 投票选项:单选                | 总票数: 1        |                                        |         | 投票选项:单注              | 选 <b>总票数</b> : 1       |                                                           |    |
| 横店                                                                                                    |                       | 0               | 杭州                     |               | 10                                     | 00%     | 杭州                   |                        | 100%                                                      |    |
| 杭州                                                                                                    |                       | $\sim$          | 横店                     |               |                                        | 0%      | 横店                   |                        | 0%                                                        |    |
| 乌镇                                                                                                    |                       | 0               | 投票成功!                  |               |                                        |         | 乌镇                   |                        | 0%                                                        |    |
| 丽江                                                                                                    |                       | 0               |                        |               | 关闭                                     |         | 工रंतत                |                        | 0%                                                        |    |
| 桂林                                                                                                    |                       | 0               | 桂林                     |               |                                        | 0%      | 桂林                   |                        | 0%                                                        |    |
| 开始: 2016-08-29 09:00                                                                                                    | ) 结束: 2016-09-15      | 18:00           | 开始: 2016-08-29         | 9 09:00 结束: 2 |                                        | 00      | 开始: 2016-08          | 3-29 09:00 <b>结束</b> : | 2016-09-15 18:00                                          |    |
|                                                                                                    | 投票                    |                 |                        |               |                                        |         |                      | 已投票                    |                                                           |    |
| 全部显                                                                                                    | 示完毕(共1条)              |                 | 1                      | 全部显示完毕(共      | 1条)                                    |         |                      | 全部显示完毕(共               | 共1条)                                                      |    |
| ↑ ■ ■ | <b>止</b> 25<br>消息 通讯录 | B               | <b>合</b><br>國队 应用      | ▲<br>消息       | 通讯录                                    | 8       | <b>合</b><br>國队       | ■■■ ▲<br>应用 消息         | <ul> <li>         ・・・・・・・・・・・・・・・・・・・・・・・・・・・・・</li></ul> |    |
| $\triangleleft$                                                                                                    | 0                     |                 | $\bigtriangledown$     | 0             |                                        |         | <                    |                        |                                                           |    |

投票前展示为投票界面;投票成功后展示当前投票统计结果。数据与 Web 端同步。

#### 2.1.3 动态栏

"动态"用于展示近一周内将要过生日的成员(祝福墙)、当前人员动态信息(外出、请假和出差;并显示人员返岗具体时间)及车辆动态信息(车辆使用 及维修状态)。

|                  |                        | <b>\$</b> @               | <sup>≈</sup> <sup>46</sup> 1  <sup>26</sup> 1 | <b>ID</b> 15:11 |
|------------------|------------------------|---------------------------|-----------------------------------------------|-----------------|
| 都来云<br>AnyTeamin | AnyTeam                | In都来                      |                                               |                 |
| 公                | 告                      | 投票                        | ž                                             | 动态              |
| 📩 祝福             | 記憶                     |                           |                                               | G               |
|                  | <b>杨声</b><br>生日: 09-06 | 5 <b>8</b>                |                                               |                 |
| 司人 🎢             | 员动态                    |                           |                                               | C               |
|                  | <b>杜康 外出</b><br>时间:至20 | 16-09-01 20               | :30                                           |                 |
|                  | <b>黄沉吟</b> 前           | <b>5假</b><br>116-09-02 18 | :00                                           |                 |
| 🚘 车辆             | 兩动态                    |                           |                                               | C               |
|                  | 闽                      |                           |                                               | 维保              |
| ↑<br>团队          | 应用                     | <b>▲</b><br>消息            | 通讯录                                           | <b>8</b><br>我   |
|                  | $\triangleleft$        | $\bigcirc$                |                                               |                 |

## 2.2 应用

点击导航栏**∷**按钮可进入"应用"界面,与 Web 端系统所包含的应用完全

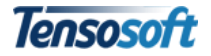

一致(若 Web 端有自主添加新应用,移动端可同步更新),主要用来发起所有应用的工作及查看每个应用所对应的视图。

| 🖉 🏵 🍣 <b>"  🕮 1</b> 5:11             |                    |                |               |  |  |
|--------------------------------------|--------------------|----------------|---------------|--|--|
| 应用                                   |                    |                |               |  |  |
| 团队协作                                 |                    |                |               |  |  |
| □□□□□□□□□□□□□□□□□□□□□□□□□□□□□□□□□□□□ | 日子管理               | 事务申请           | 工作计划          |  |  |
| この正式                                 | 日程安排               | 个人名片           | 全く            |  |  |
| 医管理                                  |                    |                |               |  |  |
| 财务管理                                 |                    |                |               |  |  |
| \$<br>报销申请                           | <b>5</b><br>请款申请   | 合同管理           |               |  |  |
| 行政管理                                 |                    |                |               |  |  |
| <b>.</b><br>会议管理                     | 初品管理               | ▼<br>物品领用      | ***           |  |  |
| 车辆信息管理                               | <b>二</b><br>车辆使用管理 | <b>车</b> 辆维保管理 | 印章使用申请        |  |  |
| <b>合</b><br>团队                       | 应用                 |                | <b>8</b><br>我 |  |  |
|                                      | $\triangleleft$    | 0 0            |               |  |  |

## 2.3 消息

【消息】界面是登陆系统后的默认显示界面,用于展示目前所有**通知消息**(待处理文件或最近处理文件)和**最近联系**(即时消息),可对这些待处理或消息快速处理。

| ତି <b>ବି"</b> ଣା <sup>33</sup> ଣା 💷 14:4 | 7            | ିତି 🛜 "ଲା 📶 💷 14:48      |
|------------------------------------------|--------------|--------------------------|
| 消息                                       |              |                          |
| 🏠 通知消息                                   |              |                          |
| 最近联系                                     | $\mathbf{i}$ | 🌲 收到文件: 黄沉吟提交的月报         |
| ▲ 杜康·人事部                                 |              | 收到文件:产业园区合作项目-普通项目       |
| **************************************   |              |                          |
| 产业园项目讨论组                                 |              | 全部显示完毕(共4条)              |
| ▲ 杨沉吟技术部                                 |              |                          |
|                                          |              |                          |
|                                          |              |                          |
|                                          |              |                          |
|                                          |              |                          |
| 团队 应用 <b>消息</b> 通讯录 我                    |              |                          |
| $\triangleleft$ $\bigcirc$ $\Box$        |              | $\triangleleft$ O $\Box$ |

1、点击"通知消息",可进入通知消息界面,显示所有收到文件,并在最下 方显示消息总条数:

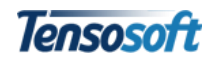

■ 蓝色代表未读通知消息; 灰色代表已读通知消息;

|     |                 |          | © 🛜 <sup>4</sup> .11 <sup>26</sup> .11 ( | 14:49 |
|-----|-----------------|----------|------------------------------------------|-------|
| ÷   |                 | 通知消      | 息                                        | ≡     |
| ۲   | 收到文件:           | 公司房租-正常  | 请款                                       |       |
| Ļ   | 收到文件:           | 黄沉吟提交的   | 月报                                       |       |
| 文件: | 产业园区台           | 合作项目-普通项 | īΞ                                       | 删除    |
| ٢   | 收到文件:           | 产业园二期工作  | 作计划-阶段计划                                 | IJ    |
|     |                 | 全部显示完毕   | (共4条)                                    |       |
|     |                 |          |                                          |       |
|     |                 |          |                                          |       |
|     |                 |          |                                          |       |
|     |                 |          |                                          |       |
|     |                 |          |                                          |       |
|     |                 |          |                                          |       |
|     | $\triangleleft$ |          |                                          |       |

- 将某条收到文件向左侧轻扫时,系统会显示【删除】按钮,点击可删除
   此条收到文件;
- 点击右上角
   图标后出现【清理已读通知】,可自动删除所有已读(即 灰色显示)通知消息;
- 点击"通知消息"界面的 < 图标,可返回上一级"消息"界面。

2、"最近联系人"展示最近进行即时通讯的联系人,且会展示未读的信息数量。点击联系人/工作群,可直接进入即时通讯界面;删除最近联系人同样将要删除的联系人/群组向左侧轻扫,点击红色"删除"按钮。

| ତି <b>଼ି "പി <mark>"</mark>പി 💷 14:47</b> | 🖸 🗇 🛜 🖏 🖬 💼 14:51                       |
|-------------------------------------------|-----------------------------------------|
| 消息                                        | ←──── ←──── "都来"讨论吧                     |
| Viti ken Vik din                          | 6月有汉有文邦门公健身活动啊?                         |
| 通知消息                                      | 2016年7月25日                              |
| 最近联系                                      | 杜康                                      |
| ▲ 村康-人事部                                  | 人力部正在安排~                                |
|                                           | 邹相存                                     |
| *都来"讨论吧                                   | 最近一直在外面跑,估计有活动也参加不了                     |
| 产业园项目讨论组                                  | 8 偶尔在公司还可以参加一下。                         |
| -                                         | 陈优思                                     |
| 杨沉吟技术部                                    | 身体还是要锻炼的,人家都说做IT<br>行业的有着20岁的年龄,60岁的身体啊 |
|                                           | 8 银炼身体,刻不容缓~                            |
|                                           | 本周一下午3点46                               |
|                                           | 赵心念                                     |
|                                           | 小伙伴们,赶快加油                               |
| ↑ Ⅲ ▲ ↔ ●<br>团队 应用 消息 通讯录 我               | ⊕ 输入消息 发送                               |
| $\triangleleft$ O $\square$               | $\triangleleft$ O $\square$             |

备注:移动端所有操作均会同步到 web 端。

Tensosoft

# 2.4 通讯录(即时通讯)

点击导航栏**二**按钮进入通讯录界面,通讯录包含群组(即工作群)和人员。 点击群组或人员,可发起即时通讯。

| 00:               | ຈື ້ຳປ 🖏 💷 15:18 |   |                    | 00                | <sup>≈ 46</sup> .1  <sup>26</sup> .1 <b> </b> ■ | DI |
|-------------------|------------------|---|--------------------|-------------------|-------------------------------------------------|----|
| 通讯录               |                  | ÷ |                    | 杨声                |                                                 |    |
| • 群组              | >                |   | 今杨声                | 天下午3点21分          |                                                 |    |
| 人员                | C                | 8 | 张总,下午有<br>情况跟您汇报   | 在公司吗? 项<br>一下     | 间有点                                             |    |
| Any               |                  |   |                    |                   |                                                 |    |
| ▶ 人事部             | >                |   |                    |                   |                                                 |    |
| <b>〕</b> 总办       | >                |   |                    |                   |                                                 |    |
| 财务部               | >                | • | 俞入消息               | ★ <u>★</u> ★★ →   | <b>T</b> O                                      | 2  |
| 销售部               | >                |   | 1                  | te v <sub>2</sub> | ζ Q                                             |    |
|                   |                  | , | 分词                 | abc               | def                                             |    |
| 技术部               | 2                | • | ghi                | jĸ                | mno                                             | 5  |
| 2 客户服务号           |                  | ? | pğr                | tuv               | w <sub>z</sub> y                                |    |
|                   | <b> 二 日</b>      | ~ | En<br>中            | 0<br>             | 符号                                              |    |
| $\triangleleft$ O |                  |   | $\bigtriangledown$ | $\circ$           |                                                 |    |

## 2.5 我

点击导航栏按钮 送进入"我"的界面,包含"最近工作"、"待办工作"和"待 阅工作"三个功能模块,便于用户将已分类的工作快速、集中的进行处理。点击 "退出登录",可退出当前登录帐号。

|        |     | <ul><li>☆ (☆)</li><li>()</li><li>()</li></ul> | î∎ _ 1 | 15:12            |
|--------|-----|----------------------------------------------------------------------------------------------------|--------|------------------|
| Any    |     |                                                                                                    |        |                  |
| 📃 最近工作 |     |                                                                                                    |        | >                |
| 📄 待办工作 |     |                                                                                                    |        | >                |
| 🞽 待阅工作 |     |                                                                                                    |        | >                |
| ★ 关于都来 | 云办公 |                                                                                                    |        | >                |
|        | j   | 退出登录                                                                                                    |        |                  |
|        |     |                                                                                                    |        |                  |
|        |     |                                                                                                    |        |                  |
|        |     |                                                                                                    |        |                  |
| 合同     | 应用  | <b>▲</b><br>消息                                                                                                    | 通讯录    | <mark>会</mark> 我 |

# 第三章 即时通讯

# 3.1 查看群组和人员

点击"群组",可打开所有工作群列表;人员以部门列表形式进行展示,点 击部门可查看部门内部所有人员。

| ال، <sup>2</sup> ال، <sup>4</sup> ج، © \$ | 15:18 |                                        | 003        | <sup>8</sup> •11 <sup>26</sup> 11 ■ |
|-------------------------------------------|-------|----------------------------------------|------------|-------------------------------------|
| 通讯录                                       |       | ÷                                      | 群组         | С                                   |
| ↔ 群组                                      | >     | 🙁 产业园项                                 | 目讨论组       |                                     |
| 人员                                        | C     | ************************************** | 之吧         |                                     |
| Any                                       |       |                                        |            |                                     |
| 一人事部                                      | >     |                                        |            |                                     |
| 一 总办                                      | >     |                                        |            |                                     |
| 1 财务部                                     | >     |                                        |            |                                     |
| 销售部                                       | >     |                                        |            |                                     |
| 技术部                                       | >     |                                        |            |                                     |
| <b>全</b> 客户服务号                            |       |                                        |            |                                     |
| ↑ III ▲ X                                 | Θ     |                                        |            |                                     |
| 國队 应用 消息 通讯录                              | 我     |                                        | $\bigcirc$ |                                     |

# 3.2 创建群组

| 19 A     | ම් 🕅 🗟   | 16:15 📄 16:15 | Ŷ        | త 🛱 📅 ' | <b>A</b> = 17:02 |               | େ ପ୍ର ନ | `_ <b>⊿li ≡</b> ! | 1:18 |
|----------|----------|---------------|----------|---------|------------------|---------------|---------|-------------------|------|
| ÷        | 群组       | с (+)         | く 返回群组   | 成员选择    | 开始聊天 >           | <b>~</b>      | 群组      | c                 | +    |
| <b>2</b> | 园项目讨论组   |               |          |         |                  | 二 产业          | 围项目讨论组  |                   |      |
| *都羽      | 5"办公吧    |               | Any      |         |                  | <b></b> 1858  | "办公吧    |                   |      |
|          | 材料上传     |               | 全部群成员(1) |         |                  | <b></b> 20    | 材料上传    |                   |      |
| +        | 新增多人对话群组 |               |          |         |                  | <b></b> 1017- | AR4     |                   |      |
| 骑行       | 小分队      |               |          |         |                  |               |         |                   |      |
|          | 创建       | 取消            |          |         |                  |               |         |                   |      |
|          |          |               |          |         |                  |               |         |                   |      |
|          |          |               |          |         |                  |               |         |                   |      |
|          |          |               |          |         |                  |               |         |                   |      |
|          |          |               |          |         |                  |               |         |                   |      |
|          |          |               |          |         |                  |               |         |                   |      |
|          |          |               |          |         |                  |               |         |                   |      |

1)进入群组界面,点击右上角"+"图标打开"新建多人对话群组"对话框。
 输入群组名称后点击【创建】即可。

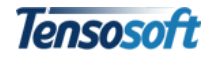

- 2) 创建群组后进入成员选择引导页;
- 3) 成员添加完毕后,点击"开始聊天"即可进行群组沟通

## 3.3 群组管理

#### 3.3.1 修改群组名称

| -        | ⇒ 🕄 🖄 ک                                 | 16:02 🛛 🗇 | ම් 🕅 💈 🗑 ම                                                                                                    | 16:04 🛛 🐢 🖪      | 豆联网连接不稳定                                |             |
|----------|-----------------------------------------|-----------|----------------------------------------------------------------------------------------------------|------------------|-----------------------------------------|-------------|
| ÷        | "都来"讨论吧                                 | ∈ ←       | "都来"讨论吧                                                                                                    | $=$ $\leftarrow$ |                                         |             |
|          | 2016年12月16                              | 3m        |                                                                                                    |                  |                                         |             |
|          | 公司最新版产品白皮书<br>炉,大家看一下~    成员管           | 管理        | 公司最新版产品白皮书新鲜出<br>炉,大家看一下~                                                                                                    | 8                |                                         | 8           |
| 共開       | ま享文件:<br>縁颂都来云OA(AnyTeamIn)白皮书V1.2.doc: | ¥组<br>×   | 注享文件:<br>9项秒本=○○(/ hoursonnin)□中书//1 2 door                                                                                                    | 8 #              | ·亨文件:<br>·硕都来云OA(AnyTeamin)白皮书V1.2.docx | 8           |
|          | 欧阳悠悠                                    |           | ▶ 修改群组名称                                                                                                    |                  |                                         |             |
| 8        | 更新速度还挺快的,辛苦了                            | 8         | "都来"办公吧                                                                                                    | 6                | 群组名称修改成功!                               | ٦           |
|          | 徐之苹                                     |           |                                                                                                    |                  |                                         | - 10        |
| 8        | 嗯,技术部加班的结果~                             | 8         | 确定                                                                                                    |                  | 关闭                                      |             |
|          | 2017年1月11日                              |           |                                                                                                    |                  | 2017年1月11日                              | <b>ور ا</b> |
|          |                                         |           | Image: Second second second | 8                |                                         | 8           |
| $\oplus$ |                                         | 发送 🕀      |                                                                                                    | 〕 发送             |                                         |             |

打开群组后,点击右上角**三**图标展开操作菜单,点击"修改名称"可对群 组名称进行修改。保存确定后群组名称即可修改成功。

#### 3.3.2 群组成员管理

| Ŷ                       | ම් ඕ 🗟                                                                                                    | ້ 📶 🛑 16          | 5:02 |
|-------------------------|----------------------------------------------------------------------------------------------------|-------------------|------|
| ÷                       | "都来"讨论吧                                                                                                    |                   |      |
|                         | 2016年12月16日                                                                                                    | 修改名称              |      |
| 2 2                     | 公司最新版产品白皮书<br>沪 , 大家看一下~                                                                                                    | 成员管理              | >    |
| 共享文件                    | :                                                                                                    | 删除群组              |      |
| <b>時</b> 侧 都 米 2<br>欧阳悠 | ☆OA(AnyTeamin)日皮书                                                                                                    | 1.2.docx          |      |
| 8 更新                    | 速度还挺快的,辛苦了                                                                                                    |                   |      |
| 徐之苹                     | 生长或加班的结果                                                                                                    |                   | c    |
| - 嗯,:                   | 技不部加班的结果~<br>2017年1月11日                                                                                                    |                   |      |
| F                       | Contraction of the second second seco |                   | 8    |
|                         |                                                                                                    | 2.013 (84.95<br>4 |      |
|                         | Lot         2         REFE           //schools         1         Sense         Sense         Sense           1         Sense         1         Sense         Sense         Sense           1         Sense         1         Sense         Sense         Sense         Sense           1         Sense         1         Sense         Sense         Sense         Sense         Sense           A         Sense         1         Sense         Sense                                                                                                    |                   |      |
|                         | 0.499         0.4998         0.4998         0.1018           8898         0.1018         0.0018         0.0018           5.710         0.0018         0.0018         0.0018                                                                                                    | ******            |      |
|                         |                                                                                                    |                   | 发送   |
|                         |                                                                                                    |                   | 发送   |

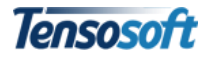

打开群组后,点击右上角**三**图标展开操作菜单,点击"成员管理"可对群 组成员进行增加和删除操作。

#### 1、新增成员

点击 图标可进入成员管理新增界面。已经在群组中的成员选择按钮为灰 色,即不能重复选择;点击部门名称可展开部门成员,将需要添加进入群组的成 员选中后点击【保存】。

| •          | © N Ø 3 * <b>1</b> 8 | 11:34 |   | 🍄 互联网: | <b>车接不稳定</b> |          |
|------------|----------------------|-------|---|--------|--------------|----------|
| <u>x</u> D | 选择群组成员               | 保存    |   | 返回     | 选择群组成员       | 係        |
| 己在群组中      | 中的成员选择按钮为灰色          |       | ( |        |              | •        |
| Ar         | <<br>(投系<br>1)       |       |   | ☑ 💶    | 杨沉吟          | <u>т</u> |
|            | 事部                   | >     |   | ☑ 🔼    | 崔瑟           |          |
| <b></b>    | 办                    | >     |   | ☑ 🔼    | 杨声           |          |
| <b>口</b> 财 | 务部                   | >     |   | ☑ 📘    | 徐之苹          |          |
| 肖          | 售部                   | >     |   |        |              |          |
| <b></b> 技  | 术部                   | >     |   |        |              |          |

返回即可看到新增后的群组成员。

| Ŷ       | <u>ا</u> نه | s 🖸 🔋 🖞 | <b>M 💈</b> 11:35 |
|---------|-------------|---------|------------------|
| く 返回聊天  | 成员          | 管理      |                  |
| Any     | と 赴康        | 欧阳悠悠    | 8                |
| 王几何     | 陈优思         | 黄沉吟     | 林度阡              |
| 赵心念     | 邹相存         | 杨沉吟     | 崔瑟               |
| 杨声      | 徐之苹         | +       | _                |
| 全部群成员(1 | 4)          |         |                  |
|         |             |         |                  |
|         |             |         |                  |
|         |             |         |                  |
|         |             | -       |                  |

2、删除成员

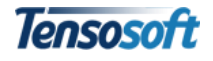

点击 图标进入成员管理删除界面。点击成员右上角红色删除按钮,可将 此成员移出群组。

|         | ĕ   | ≶ Ø ቩ '. | <b>al =</b> 16:11 | Ŷ        |         | ĺ ()   | <b>. 16:12</b>  | Ŷ     |                          | త 🛱 穿 ్          | <b>. 16:13</b> |
|---------|-----|----------|-------------------|----------|---------|--------|-----------------|-------|--------------------------|------------------|----------------|
| < 返回聊天  | 成员  | 管理       |                   | < 返回聊天   |         |        |                 | < 返回期 |                          |                  |                |
| Any     | 杜康  | 欧阳悠悠     | 8当歌               | Any      | 日<br>社康 | 欧阳悠悠   | L<br>K当歌        | Any   | <b>8</b><br>杜康           | <b>日</b><br>家阳悠悠 | 王几何            |
| 王几何     | 陈优思 | 黄沉吟      | 林度阡               |          | 時代用     | 「「「「」」 | <b>1</b><br>大座町 | 医防御   |                          | <b>日</b><br>林度阡  | 赵心念            |
| 赵心念     | 邹相存 | 杨沉吟      | 崔瑟                | 您确定¥     | 将"张当歌"移 | 出群组?   | -               | 成     | <b>9 — — (</b><br>员移出成功! |                  |                |
| 杨声      | 徐之苹 | +        | _                 | 确        | 定       | 取消     | Ξ.              | 徐之志   | ž                        | 关闭               |                |
| 全部群成员(1 | 4)  |          |                   | 全部群成员(1- | 4)      |        |                 | 全部群员  | 戊员(13)                   |                  |                |
|         |     |          |                   |          |         |        |                 |       |                          |                  |                |
|         |     |          |                   |          |         |        |                 |       |                          |                  |                |
|         |     |          |                   |          |         |        |                 |       |                          |                  |                |

#### 3.3.3 删除群组

打开群组后,点击右上角═ 图标展开操作菜单,点击"删除群组"即可对 群组进行删除操作。

|          | 6 10 10 1 | ີ 🕻 📶 🛑 14:07 |                                                                                                    | ⊗ ≥ Ö 💈 ' 🗤     | 14:08 |        | 6 🕅 🕅 😽 | ⁼ "d | 14:08 |
|----------|-----------|---------------|----------------------------------------------------------------------------------------------------|-----------------|-------|--------|---------|------|-------|
| ÷        | 骑行小分队     |               | <i>←</i>                                                                                                    |                 |       |        |         |      |       |
|          | 昨天下午5点075 | 修改名称          |                                                                                                    |                 |       | *都来"   | 5公吧     |      |       |
|          | 大家周末      | 成员管理          |                                                                                                    |                 | ?     | 🙁 产业园: | 项目讨论组   |      |       |
|          |           | 删除群组          |                                                                                                    |                 |       | 公司材:   | 料上传     |      |       |
|          |           |               |                                                                                                    |                 |       |        |         |      |       |
|          |           |               | 》 佛知                                                                                                    | E删除"骑行小分队"?<br> |       | 群组删    | 除成功!    |      | Т     |
|          |           |               |                                                                                                    |                 |       | -      | 关闭      |      | -1    |
|          |           |               | B                                                                                                    | 別除 取消           |       |        | _       | -    | 1     |
|          |           |               |                                                                                                    |                 |       |        |         |      |       |
|          |           |               |                                                                                                    |                 |       |        |         |      |       |
|          |           |               |                                                                                                    |                 |       |        |         |      |       |
|          |           |               |                                                                                                    |                 |       |        |         |      |       |
| (↔) [輸入消 |           |               | <ul> <li>(+) ▲</li> <li>(+) ▲</li> <li>(+</li></ul> |                 | 发送    |        |         |      |       |

# 3.4 发起即时通讯

点击群组或人员,可进入即时通讯界面;可直接在输入框中输入文字进行沟 通,也可点击 ④ 图标选择进行语音、图片及视频的发送。

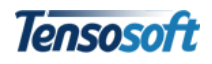

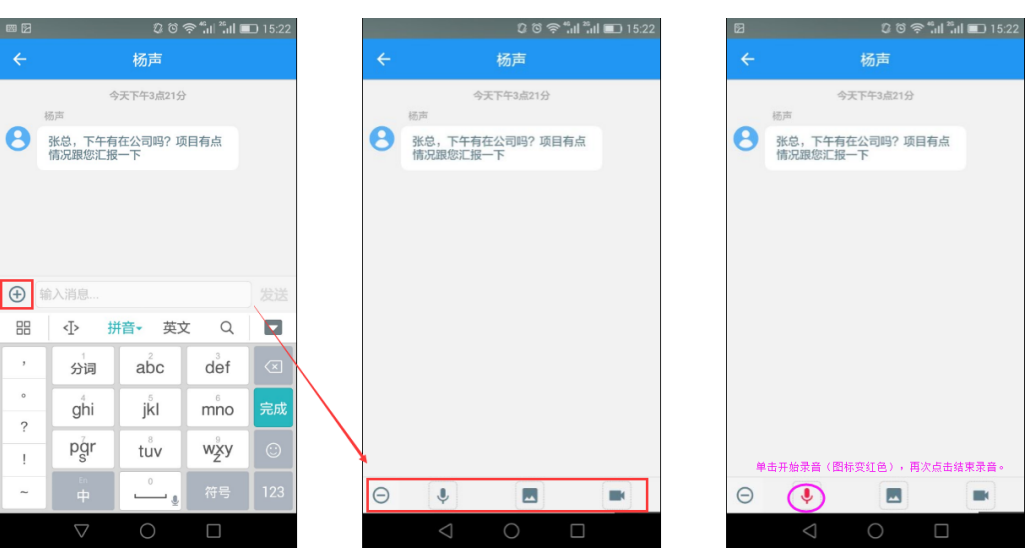

即时通讯支持语音的录制、上传和语音播放;

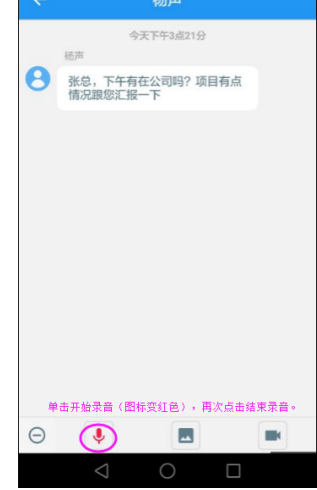

支持图片和视频的拍照及上传功能; 

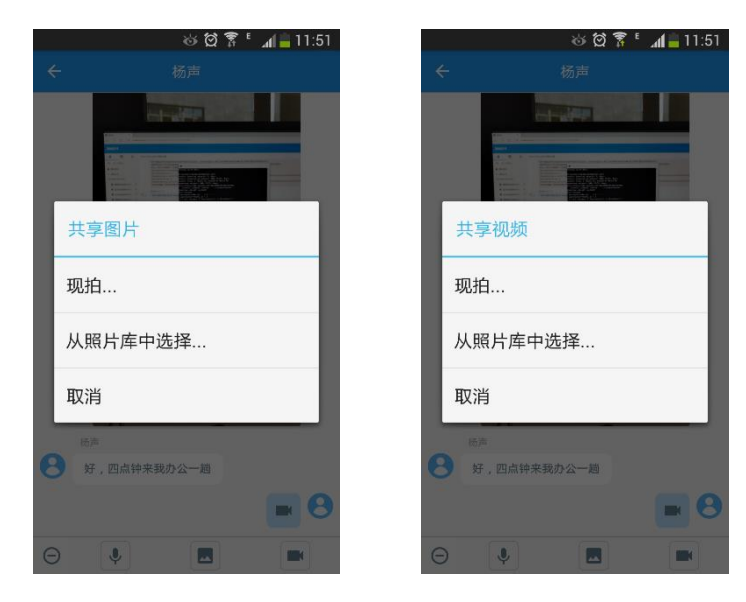

支持图片预览和视频播放; 

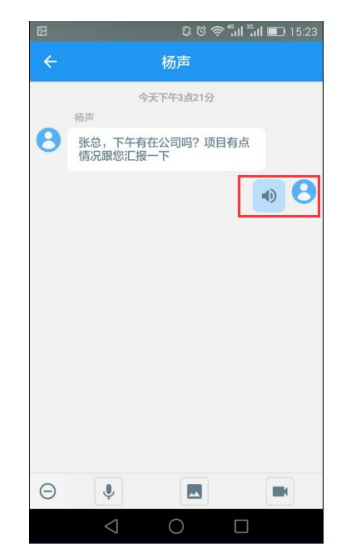

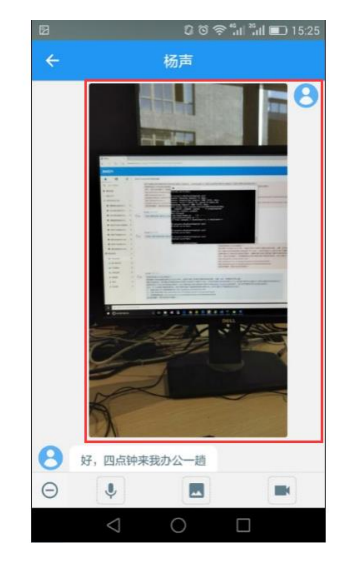

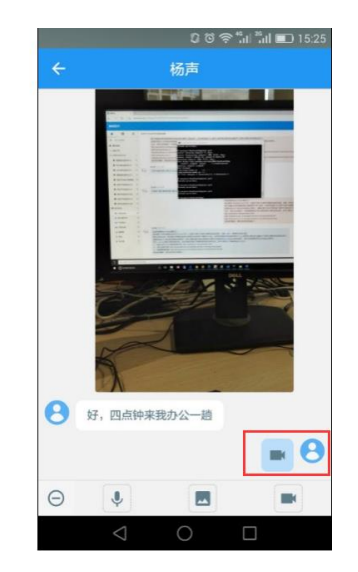

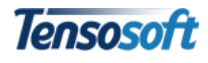

■ 移动端与 Web 端数据同步漫游;

| 都来云AnyTeamIn                                                  |     |                                                                                                    | ٠ |                 | <b>.</b> 8 | Ð |
|---------------------------------------------------------------|-----|----------------------------------------------------------------------------------------------------|---|-----------------|------------|---|
| A \varTheta 🖩                                                 | 正在4 | 上与"AnyTeamin副来技术部场声"沟通                                                                                                    |   | 历史记录            | 文件记录       | Ł |
| <ul> <li>Q. 输入关键同</li> <li>掌 通知消息</li> <li>● TRATA</li> </ul> | 數面  | 8463年第8条55点115<br>37一指工業開始の構成構成の構成である。<br>15211548 単語<br>15211548 単語<br>1521154<br>1521154<br>1521154<br>1521154<br>1521154<br>1521154<br>1521154<br>1521154<br>1521154<br>152115<br>1521154<br>152115<br>152115<br>1 |   |                 |            | ^ |
| ■ 5X83117<br>■ 最近联系 ~                                         |     |                                                                                                    |   | Any 09-01 15:22 | ar         |   |
| ≜ 栖声 ×                                                        |     |                                                                                                    |   | 4               | 201        | £ |
| ▲ 杜康 ×<br>▲ 松康 ***********************************            |     |                                                                                                    |   |                 | )          | r |
| ÷                                                             |     |                                                                                                    |   | Ŷ               | リー发        | ž |

备注:别人发送的信息为左侧对话内容;自己发送的信息内容为右侧对话内容。

# 第四章 轻松工作

# 4.1 如何发起工作

登录系统后点击【应用】,选择需要发起的工作(以"报销申请"为例)。打 开应用,系统默认显示该应用首个视图(一般为"待办视图"),点击右上角+按 钮,即打开需发起工作的应用表单。

|                   |                    | ũ © ≑",ı           | l 📶 🔳 15:11                           | 12     | 00 <del></del> ? | at 🗂 🖬 💷 15:27 | <br>8 |                   | 007: | ul <sup>26</sup> ul 💷 15: | 28 |
|-------------------|--------------------|--------------------|---------------------------------------|--------|------------------|----------------|-------|-------------------|------|---------------------------|----|
|                   |                    | 应用                 |                                       |        | 报销申请             |                |       | <无标题>             | 报销申请 | i =                       | =  |
| 团队协作              |                    |                    |                                       | ■ 待办报销 |                  |                |       |                   |      |                           |    |
| <b>軍手</b><br>项目管理 | <b>下</b><br>任务管理   | <b>/</b><br>事务申请   | ご<br>工作计划                             |        |                  |                | 甲请人   | Апу               |      |                           |    |
| =                 |                    | 8                  | 20                                    |        |                  |                | 部门    | AnyTeamIn都因       | ¥    |                           |    |
| Ificia            | 日程安排               | 个人名片               | 客户管理                                  |        | 暂无可显示信息<br>点击刷新  |                | 费用类型  | 日常                |      | >                         |    |
| 运营管理              |                    |                    |                                       |        |                  |                | 申请日期  | 2016-09-01        |      |                           |    |
| 财务管理              |                    |                    |                                       |        |                  |                |       |                   |      |                           |    |
| \$                | 5                  |                    |                                       |        |                  |                | ■ 单据明 | 细                 |      |                           |    |
| 报销申请              | 请款申请               | 合同管理               |                                       |        |                  |                | 单据明细1 |                   |      | 一册段                       | ŧ. |
| 行政管理              |                    |                    |                                       |        |                  |                | 摘要    | 摘要                |      |                           |    |
|                   | 物品管理               | 物品领用               | ************************************* |        |                  |                | 金额    | 0                 |      |                           |    |
| 车辆信息管理            | <b>车辆使用管理</b>      | <b>运</b><br>车辆堆保管理 | 印章使用申请                                |        |                  |                | 单据总数  | 0                 |      |                           |    |
| <b>1</b>          | 前用                 | 1 38 38            | e e                                   |        |                  |                | 保存    |                   |      |                           |    |
|                   | $\bigtriangledown$ | 0 [                |                                       | <      | 1 O              |                |       | $\triangleleft$ ( |      |                           |    |

移动端与 Web 端的应用表单填写方式略有不同,常用字段格式的填写方式如

#### 1、单选(或多选)格式

下:

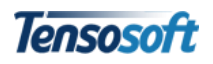

| 2     | C to 🗢 ".il ".il 🗉 | 15:28 |                    | ũ © 🗟 "" | il 💷 15:29 | 2     |                   | © © ≑"⊪" "⊪I | 15: |
|-------|--------------------|-------|--------------------|----------|------------|-------|-------------------|--------------|-----|
|       | <无标题> - 报销申请       |       | 取消                 | 费用类型     | 确定         | ÷     | <无标题>             | - 报销申请       | =   |
| 申请人   | Any                |       | 差旅                 |          |            | 费用类型  | 差旅                |              | >   |
| 部门    | AnyTeamIn都来        |       |                    |          |            | 申请日期  | 2016-09-01        |              |     |
| 费用类型  | 日常                 | 0     | ○ 业务招待             |          |            | ■ 出差単 | 据明细               |              |     |
| 申请日期  | 2016-09-01         |       | ○ 礼品               |          |            | 出差单据明 | 月细1               |              | 删除  |
| 单据明:  | 细                  |       | ○ 部门活动             |          |            | 出发时间  |                   |              |     |
| 单据明细1 |                    | 副除    | ○ 人力福利             |          |            | 到达时间  |                   |              | Ē   |
| 摘要    | 摘要                 |       | ● 差旅               |          |            | 出差路线  |                   |              |     |
| 金额    | 0                  |       | ○ 其它               |          |            | 出差天数  |                   |              |     |
| 单据总数  | 0                  |       |                    |          |            | 交通工具  | 交通工具              |              | >   |
| 保存    |                    |       |                    |          |            | 保存    |                   |              |     |
|       | < 0 □              |       | $\bigtriangledown$ | 0 🗆      |            |       | $\triangleleft$ ( |              |     |

字段后带 》标志的,一般为单选(或多选)字段。点击可进入该字段选择 列表,选择后点击"确定"即可返回原表单。

#### 2、日期格式

字段后带 🔤 标志的,为时间格式,点击该字段后出现日历选择控件,通过 上下滑动可选择日期,选择完毕后点击"确定"即可。

| 2     |                 | 00\$",", | <b>I</b> 15:29 |                |                 | 007        | "int i iint 💷 15:30 | 9 |   | <b>8</b> | <b>66</b> [2]      |                 | in, e 2 3       | ■ D 0 0 0 0 0 0 0 ■ D ■ D ■ D ■ D ■ D ■ |                   | ■ D 0 0 0 1 1 1 1 ■ 1                                                                                                    | ■図 Cで奈*il iil ■D 15: |
|-------|-----------------|----------|----------------|----------------|-----------------|------------|---------------------|---|---|----------|--------------------|-----------------|-----------------|-----------------------------------------|-------------------|----------------------------------------------------------------------------------------------------|----------------------|
|       | <无标题>           | - 报销申请   |                |                |                 |            |                     |   |   | ÷        | ← <无林              | ← <无标题> - 报银    | ← <无标题> - 报销申请  | ← <无标题> - 报销申请                          | ← <无标题> - 报销申请    | ← <无标题> - 报销申请                                                                                                    | ← <无标题>-报销申请 〓       |
|       |                 |          |                |                |                 |            |                     |   |   | 1 出来     | Ⅲ 出差单据明细           | Ⅲ 出差单据明细        | ■ 出差单据明细        | ■ 出差单据明细                                | ■ 出差单据明细          | ■ 出差单据明细                                                                                                    | ■ 出差单据明细             |
| 费用类型  | 差旅              |          | >              | 费用类型           | 差派              |            |                     |   |   | 出差单      | 出差单据明细1            | 出差单据明细1         | 出差单据明细1         | 出差单据明细1                                 | 出差单据明细1           | 出差单据明细1                                                                                                    | 出差单据明细1 删除           |
| 申请日期  | 2016-09-01      |          |                | 申请日期           |                 |            |                     |   |   | 出发时      | 出发时间 2016-0        | 出发时间 2016-08-15 | 出发时间 2016-08-15 | 出发时间 2016-08-15                         | 出发时间 2016-08-15   | 出发时间 2016-08-15                                                                                                    | 出发时间 2016-08-15      |
| ■ 出差单 | 据明细             |          |                | ■ 出差単          | 据明细             |            |                     |   |   | 到达时      | 到达时间 2016-0        | 到达时间 2016-08-20 | 到达时间 2016-08-20 | 到达时间 2016-08-20                         | 到达时间 2016-08-20   | 到达时间 2016-08-20                                                                                                    | 到达时间 2016-08-20      |
| 出差单据明 | 月细1             |          | 删除             | 出差单据明          |                 |            |                     |   | 1 | 出差路      | 出差路线 福州-厦          | 出差路线 福州-厦门-福州   | 出差路线 福州-厦门-福州   | 出差路线 福州-厦门-福州                           | 出差路线 福州-厦门-福州     | 出差路线 福州-厦门-福州                                                                                                    | 出差路线 福州-夏门-福州        |
| 出发时间  | 出发时间            |          |                | 取消             | (               | 日期选择       | 确定                  | / |   |          |                    | 星示文档制作档         | 显示文档操作栏         | 显示文档制作用                                 | 展示文档操作栏           | 显示文档制作目                                                                                                    | 显示文档制作用              |
| 到达时间  |                 |          | <b></b>        | 2013           | 年               | 5月         | 12日                 |   |   | 的        | 的 火车站              | 的 火车站 , 啦       | 的 火车站 , 啦 大学    | 的 火车站 , 啦 大学 词                          | 的 火车站 , 啦 大学 话    | 的 火车站 , 啦 大学 话                                                                                                    | 的 火车站 , 啦 大学 话       |
| 出差路线  |                 |          |                | 2014           | 年               | 6月         | 13日                 |   |   | ,        | , 分词               | ' 分词 abc        | ' 分词 abc def    | ' 分词 abc def                            | ' 分词 abc def      | ' 分词 abc def                                                                                                    | ' 分词 abc def 🗵       |
| 出差天数  |                 |          |                | 2015           | 年<br><b>年</b>   | 7月<br>8月   | 14日                 |   |   | 0        | ° ghi              | ° ghi jkl       | ghi jắl mno     | ° ghi jkl mno                           | ° ghi jkl mno     | ° ghi jkl mno ≸                                                                                                    | ・ ghi jki mno 完成     |
| 交通工具  | 交通工具            |          | >              | 2017:          | 年               | 9月         | 16日                 |   |   | ?        | ? pgr              | ? pgr tuv       | Por tuv wxy     | ?<br>pğr tův wžy                        | ? pgr tuv wxy     | ? print tuv with with the second second seco | ? pr tuv wxy @       |
| 保存    |                 |          |                | 2018:<br>2019: | 年<br>年          | 10月<br>11月 | 17日<br>18日          |   |   | ~        | ~ +                | ~ + .           | ~ 中 符号          | ~ 中 符号                                  | ~ 中 符号            | ~ 中 。 符号 1                                                                                                    | ~ 中 符号 12            |
|       | $\triangleleft$ | ) D      |                |                | $\triangleleft$ | 0          |                     |   | 1 |          | $\bigtriangledown$ | ∇ O             |                 |                                         | $\nabla$ O $\Box$ |                                                                                                    | $\nabla$ O $\Box$    |

普通文字录入后,可点击按钮或"完成"继续填写其它表格,点击"显示文 档操作栏",系统会在左下角显示"保存"按钮。

#### 3、表格字段组

字段前带有**一**出差单据明细为表格字段组,点击"新增出差单据明细",可新增明细表格。

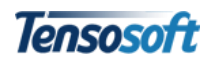

| 2      | 0 0 🤋 "ii "ii 🛙 | D 15:34 |                 | ار: ال: 📚 🏾 🕄 | l 💷 15:36 | Ø            |         | IJı, <sup>™</sup> III, <sup>™</sup> © © | I |
|--------|-----------------|---------|-----------------|---------------|-----------|--------------|---------|-----------------------------------------|---|
|        | <无标题> - 报销申请    |         | ÷               | <无标题> - 报销申请  | =         | ÷            | <无标题> - | 报销申请                                    |   |
| 同時の大陸の | 107             |         | REPARTING STATE | 107           |           |              | 十 新增出差  | 自主的                                     |   |
| 出差补助   | 275             |         | 出差补助            | 275           |           | 报销总金额        | 593     |                                         |   |
| 住宿费    | 住宿费             |         | 住宿费             | 住宿费           |           | 小红山东         | 0       |                                         |   |
| 单据数    |                 |         | 单据数             |               |           | 7471Gate Rel | 0       |                                         |   |
|        | 十 新增出差单据明细      | _       | 出差单据明约          | 田2            | 删除        | 应付金额         | 593     |                                         |   |
| 报销总金额  | 593             |         | 出发时间            |               | Ē         | 关联项目         |         |                                         |   |
| 冲抵金额   | 0               |         | 到达时间            |               | <b></b>   | 查看项目         | 查看项目    |                                         |   |
|        |                 |         | 出差路线            |               |           |              |         |                                         |   |
| 应付金额   | 593             |         | 出差天数            | 出差天数          |           | 关联借款         |         |                                         |   |
| 关联项目   |                 | >       | 交通工具            |               | >         | 查看借款         |         |                                         |   |
|        | 目示文物操作性         |         |                 | 目示文档播作样       |           | → 送审批        | 作废保存    |                                         |   |
|        | ⊲ О П           |         |                 |               |           |              | < 0     |                                         | I |

文档录入保存后,系统的"显示文档操作栏"由原来的"保存"按钮,增加 了"送审批"按钮(仅文档管理员有"作废"权限)。

# 4.2 如何选择下一步接收人

点击"送审批",进入送审批界面。选择目标环节和环节审批/执行方式及审 批/执行时限的具体方法可参考《用户使用手册-普通用版》。

|                                                                  | 0 🗟 🕹 "II     | <sup>25</sup> ul 💷 15:42 | 12                                             | េខា  | 🗟 📲 ເປ 📰 15:44 | Ð |                                                                     | 003    | 🗟 📶 📶 💷 15:44 |
|------------------------------------------------------------------|---------------|--------------------------|------------------------------------------------|------|----------------|---|---------------------------------------------------------------------|--------|---------------|
|                                                                  | 送审批           | 确定                       |                                                | 选择人员 | 确定             | • |                                                                     | 送审批    | 确定            |
| <b>入</b> 选择目标                                                    | 环节            |                          | Any                                            |      |                | 2 | 。 选择目标环节                                                            | 5      |               |
| <ul> <li>部门审排</li> <li>单位审排</li> <li>财务审排</li> </ul>             | t<br>t        |                          | := 选择列表<br>● ▲ Any                             |      |                |   | <ul> <li>部门审批</li> <li>单位审批</li> <li>财务审批</li> </ul>                |        |               |
| ■ 选择环节                                                           | 审批/执行方式       |                          |                                                | ab   |                |   | ■ 选择环节审批                                                            | 1/执行方式 |               |
| <ul> <li>单人</li> <li>多人并行</li> <li>多人顺序</li> <li>优先(抢</li> </ul> | 〒<br>第<br>占式) |                          | <ul> <li>总办</li> <li>财务</li> <li>销售</li> </ul> | 部    | >              |   | <ul> <li>单人</li> <li>多人并行</li> <li>多人顺序</li> <li>优先(抢占式)</li> </ul> | C)     |               |
| <b>新</b> 审批、执                                                    | 行或办理人         |                          | <b>拉</b> 术                                     | 部    | >              | - | 。审批、执行或                                                             | 协理人    |               |
| +                                                                | 金加<br>10139   |                          |                                                |      |                | - | Any                                                                 |        |               |
| ○ 设置审批                                                           | 供行时限          |                          |                                                |      |                | C | )设置审批/执行                                                            | 亍时限    |               |
| <                                                                |               | ]                        | $\triangleleft$                                | 0    |                |   | $\bigtriangledown$                                                  | 0      |               |

- 点击 + 号可进行审批人员的选择(若审批方式为单人时,可选择多个人;否则只可选择单人);
- 若需重新选择审批人,可直接点击已选中人员右上角的"-"号按钮即删

|                         | û © ≑",ii | <sup>≈</sup> al 🗊 15:45 |
|-------------------------|-----------|-------------------------|
| ÷                       | 送审批       | 确定                      |
| <b>二、</b> 审批、执行         | 成办理人      |                         |
| Any                     | 全部<br>細路  |                         |
| ① 设置审批/执                | 行时限       |                         |
| ◎ 无                     |           |                         |
| ○ 30分钟                  |           |                         |
| 〇一小时                    |           |                         |
| ○ 半天                    |           |                         |
| <b>О</b> − <del>,</del> |           |                         |
| O EX                    |           |                         |
| 〇一周                     |           |                         |
| 〇 30天                   |           |                         |
| [                       | 确 定       |                         |

除当前联系人;点击"全部删除"可删除当前已选择的所有审批人。

## 4.3 如何找到待审批/办理工作

#### 4.3.1 通过"消息"处理待审批/办理工作

点击进入【消息】界面(或登录系统后默认打开"消息"界面),打开"通知消息",即可查看所有待办/审批文件。

| Ø                |                 | 00        | ة   1 <sup>≈</sup> | u <b>l 💷</b> 15:49                       |   | B      |                     | 0               | ال <sup>*</sup> ال <sup>*</sup> (¢ § | 💷 15:49 | Ø     |       |       | û © ≑",I | i "l 💷 | ) 15:49 |
|------------------|-----------------|-----------|--------------------|------------------------------------------|---|--------|---------------------|-----------------|--------------------------------------|---------|-------|-------|-------|----------|--------|---------|
|                  |                 | 应用        |                    |                                          |   |        |                     | 消息              |                                      |         | ÷     |       | 通知    | 消息       |        | =       |
| 团队协作             |                 |           |                    |                                          |   |        | 通知消息                |                 |                                      | 0>      | <br>٢ | 收到文件: | 差旅报销  |          |        |         |
| 项目管理             | 日期              | -         | <b>/</b><br>务申请    | <b>一</b> 工作计划                            |   | 最近眼    | 关系                  |                 |                                      |         | ٢     | 收到文件: | 日常报销  |          |        |         |
| 「一」              | 日程支排            | Ŷ         | 人名片                | 客户管理                                     |   |        | 杨声-技术部              |                 |                                      |         |       |       | 全部显示完 | 毕 (共2条)  |        |         |
| 运营管理             |                 |           |                    |                                          |   |        | 杜康·人事部<br>"都来"讨论吧   |                 |                                      |         |       |       |       |          |        |         |
| 财务管理             |                 |           |                    |                                          |   |        |                     |                 |                                      |         |       |       |       |          |        |         |
| \$<br>报销申请       | 5               | 合         | 同管理                |                                          |   |        | 产业园坝目讨论组<br>杨沉吟-技术部 |                 |                                      |         |       |       |       |          |        |         |
| 行政管理             |                 |           |                    |                                          |   | -      |                     |                 |                                      |         |       |       |       |          |        |         |
| <b>.</b><br>会议管理 | 物品管理            | 8         | 品领用                | 2010日 1000 1000 1000 1000 1000 1000 1000 |   |        |                     |                 |                                      |         |       |       |       |          |        |         |
|                  |                 |           | Ä                  | 0                                        | - |        |                     |                 |                                      |         |       |       |       |          |        |         |
| 合同               | 前用              | 10<br>110 | <b>61</b><br>通讯录   | <b>9</b><br>我                            |   | 1000 A | ###<br>应用           | <b>A</b><br>389 | <b>二</b> 派录                          | 0       |       |       |       |          |        |         |
|                  | $\triangleleft$ | 0         |                    |                                          |   |        | $\bigtriangledown$  | 0               |                                      |         |       | <     | I C   | ) [      |        |         |

#### 4.3.2 通过"我"处理待审批/办理工作

#### 1、最近工作

包含最近访问的所有工作项列表,帮助用户快速查看近期处理过的文件。

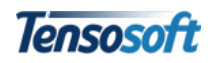

| х<br>х                                        | - 🔶 最近工作                    |
|-----------------------------------------------|-----------------------------|
| Any Any                                       | 口 總派援销                      |
|                                               | ▶ 杨声发起事假申请                  |
| ■ 彼山工作                                        | ☐ 腾硕云OA平台授权协议-收款合同          |
| <ul> <li>► 1490_TF</li> <li>✓ 待阅T作</li> </ul> | □ PPT-多边形背景图网站-文字云-工具合集-知识库 |
| ******                                        | □ 人事信息-宋辞                   |
|                                               | □ 新员工培训-通知公告                |
| 退出登录                                          | 全部显示完毕 (共6条)                |
|                                               |                             |
|                                               |                             |
|                                               |                             |
| ↑ II ↑ 0                                      |                             |

若不需要展示某项工作文件,可以将此文件向左轻扫即可删除在"最近工作" 列表中的展示。

| 全     最近工作     全     最近工作       □     参加版第     □     参加版第     □     参加版第       □     参加成第     □     参加版第     □     参加版第       □     時成云OA平台現仅协议-收放合同     □     時成云OA平台現仅协议-收放合同     □     時成云OA平台現仅协议-收放合同       参加影響質質質的時法文字云工具合集和印作     9%     -     -     -     -       小年信息未辞     -     -     -     -     -       小年信息未辞     -     -     -     -     -       全部呈示完单(共6条)     -     -     -     -     -       全部呈示完单(共6条)     -     -     -     -     -                                                                                                    | 1   | 互联网连接不稳定               | *       | ର୍ବ 🛱 🍞 🖁 📶 🛑 15:14 | 令 互联网连 | 接不稳定          |
|----------------------------------------------------------------------------------------------------|-----|------------------------|---------|---------------------|--------|---------------|
| 二 差額振翔     二 差額振翔     二 差額振翔     二 差額振翔       二 格声发起事领申请     二 格声发起事领申请     二 你声发起事领申请       」 胸積云OA平台授权协议-收放合同     二 局積云OA平台授权协议-收放合同     二 崩積云OA平台授权协议-收放合同       多边形将景图网站-文字云-工具合集-知识库"对应     一 所员工培训-通知公告       」 小事信息-未歸     」 新员工培训-通知公告       全部量示完毕 (共5条)     敬定删除     取消                                                                                                    |     | 最近工作                   | ÷       | 最近工作                | ÷      | 最近工作          |
| □ 杨声发起事级申请     □ 杨声发起事级申请     □ 杨声发起事级申请     □ 杨声发起事级申请       □ 静磁云OA平台投权的议·收放合同     □ 静磁云OA平台投权的议·收放合同     □ 静磁云OA平台投权的议·收放合同       ⑤ 松声发起事级申请     □ 静磁云OA平台投权的议·收放合同     □ 静磁云OA平台投权的议·收放合同       ⑤ 水声信息未辞     ⑥ 金融     ● 小声信息未辞       □ 新员工培训·通知公告     ● 小定删除     取消                                                                                                    |     | 差旅报销                   |         | 1                   | 口 差旅报  | 销             |
| □ 脾硕云OA平台按校协议-收款合同     □ 肺硕云OA平台按校协议-收款合同     □ 肺硕云OA平台按校协议-收款合同     □ 肺硕云OA平台按校协议-收款合同       \$2\Dishtalphaller     \$2\Dishtalphaller |     | 杨声发起事假申请               | □ 杨声发起  | (事假申请               | □ 杨声发  | 起事假申请         |
| 多边形背景图网站·文字云·工具合集·知识库     移論     确定要删除"PPT-多边形背景图网<br>站·文字云·工具合集·知识库"对应…     □ 人事信息·未辞       □ 小事信息·未除     新员工培训·通知公告       金都显示完毕 (共6条)     确定删除     取消                                                                                                    |     | 腾硕云OA平台授权协议-收款合同       | □ 腾硕王0. | A平台授权协议-收款合同        | □ 勝硕云  | OA平台授权协议-收款合同 |
| □     人事信息·未辞     □     新员工培训·通知公告     □     新员工培训·通知公告       □     新员工培训·通知公告                                                                                                    | 多边开 | 彩背景图网站-文字云-工具合集-知识库 移除 |         | 删除"PPT-多边形背景图网      | □ 人事信  | 息-宋辞          |
| 」新员工培训-通知公告         全部显示完毕(共6条)         确定删除         取消         全部显示完毕(共6条)                                                                                                    |     | 人事信息·宋辞                | 站-文字    | 云-工具合集-知识库"对应       | 口 新员工  | 培训·通知公告       |
| 全部显示完毕(共6条) 确定删除 取消                                                                                                    |     | 新员工培训·通知公告             | E       |                     |        | 全郎显示完毕(共5条)   |
|                                                                                                    |     | 全部显示完毕 (共6条)           | 确定      | 2删除 取消              |        |               |
|                                                                                                    |     |                        |         |                     |        |               |
|                                                                                                    |     |                        |         |                     |        |               |
|                                                                                                    |     |                        |         |                     |        |               |
|                                                                                                    |     |                        |         |                     |        |               |

若需要查看或直接处理"最近工作",直接点击该文件即可打开。

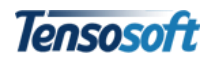

| - | 互联网连接不稳定         | *      | රි ලි ලි            | t 🚛 15:15 |
|---|------------------|--------|---------------------|-----------|
| ÷ | 最近工作             | ÷      | 杨声发起事假申请            |           |
| Д | 差旅报销             | 开始时间   | a) 2017-03-20 12:56 | <b></b>   |
| Д | 杨声发起事假申请         | 请假小    | 計 24                |           |
|   | 腾硕云OA平台授权协议-收款合同 |        |                     |           |
|   | 人事信息-宋辞          | 阿什回    | 間町 2017-03-22 12:56 |           |
|   | 新员工培训-通知公告       | 类别     | 專假                  | >         |
|   | 全部显示完毕 (共5条)     | ≡ #6   | ŧ                   | 输入完成      |
|   |                  | 因家中    | 有急事,特此请假。           |           |
|   |                  | 0 #115 | 关附件                 |           |
|   |                  |        | 十海加                 |           |
|   |                  | 申请人    | 杨声                  |           |
|   |                  | With R |                     | 作废 保存     |

#### 2、待办工作

包含所有待处理的流程工作项列表(如:别人发送给我需要审批的文件), 可快速定位并处理所有与自己相关的待办工作文档。

系统默认直接展示 20 条工作列表,若需要查看更多可点击底部的【点击加载更多】按钮,全部显示后底部会出现"全部显示完毕(共 XX 条)"字样。

| , <b>۳۴ ۵</b> ۵ ۲ | <b>d =</b> 15:12      |           | ම් 🛱 🍞 ් 📶 🛑 17:06         |   | 🌣 🛱 🍞 ් 📶 盲 17:08                                         |
|-------------------|-----------------------|-----------|----------------------------|---|-----------------------------------------------------------|
| 我                 |                       | ÷         | 待办工作                       | ÷ | 待办工作                                                      |
| Any Any           |                       | 口 日常报销 20 | 016-11-03 18:36:01         | Д | "Any"于"2016-08-16 15:26:54"发起的加班申请<br>2016-08-16 15:26:56 |
| ■ 最近工作            | >                     | □ 杨声厦门-出  | 差申请 2016-10-17 10:30:21    |   | "Any"于"2016-08-16 14:27:57"发起的加班申请<br>2016-08-16 14:28:47 |
| <b>會</b> 待办工作     |                       | 口 研发人员-岗  | 位扩编招聘 2016-10-17 10:22:55  | Д | 产业园二期工作计划-阶段计划 2016-08-05<br>16:14:00                     |
| ➢ 待阅工作            | >                     | ] 测试-阶段计  | 划 2016-09-27 10:07:15      | Д | 邹相存提交的周报 2016-08-05 16:13:01                              |
| ★ 关于都来云办公         | >                     | □ 系统模块测试  | 试-正常任务 2016-09-22 09:59:29 | Д | 产业园项目验收专家费·特急请款 2016-07-25<br>15:08:22                    |
|                   | _                     | ☐ 新OA系统测  | 试-正常任务 2016-09-12 16:39:23 | Д | 8月份工作计划-阶段计划 2016-07-25 15:06:09                          |
| 退出登录              |                       | □ 差旅服销 20 | 016-09-07 16:11:49         | Д | 礼品申请·茶叶·紧急事务 2016-07-25 15:03:12                          |
|                   |                       | 口 日常报销 20 | 016-09-07 14:34:39         | Д | 产业园项目·正常事务 2016-06-29 10:12:03                            |
|                   |                       | □ -阶段计划 2 | 2016-09-07 14:32:14        | Q | 云平台研发工程师-岗位扩编招聘 2016-06-27<br>10:05:42                    |
|                   |                       | □ 公司房租-正  | 潮请款 2016-08-31 11:47:31    |   | 产业国项目计划-阶段计划 2016-06-24 11:31:00                          |
|                   | <b>O</b> <sub>R</sub> |           | 点击加载更多                     |   | 全部显示完毕(共41条)                                              |

#### 3、待阅

包含所有待传阅或阅读的文件(即无流程应用,如名片、日程、客户信息等 应用的共享文件)列表。点击可直接查看待阅文件。

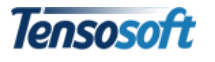

| ରେ ପି 😤 ୁ 📶 🔒 15:12                     | 🎯 👸 🍞 🕻 📶 💼 15:26                                          | ø          | ର୍ଷ 🛜 🔭 📶 🔒 15:27 |
|-----------------------------------------|------------------------------------------------------------|------------|-------------------|
| 我                                       | 🔶 待阅工作 🔶                                                   | — 🧲 会议:i   | 近期工作开展计划讨 📰       |
| Any Any                                 | Q 会议近期工作开展计划讨论会(2017-03-15<br>17:30截止) 2017-03-15 15:19:26 | 事项 近期日     | _作开展计划讨论会         |
| BIETA                                   | □ 梁冰-名片 2017-03-15 15:06:28                                | 开始日期 2017- | -03-15            |
| marth /                                 | 全部显示完毕(共2条)                                                |            |                   |
| 待办工作                                    |                                                            | 开始时间 14:00 |                   |
| ≥ 待阅工作 >                                |                                                            | 截止日期 2017- | -03-15            |
| ★ 关于都来云办公 >                             |                                                            | 截止时间 17:30 | >                 |
| 退出登录                                    |                                                            | 奥型 会议      | >                 |
|                                         |                                                            | 优先级 正常     | >                 |
|                                         |                                                            | 地点 三枝4     | t i X M           |
| A A O                                   |                                                            | 重要性 正常     | >                 |
| 100 A A A A A A A A A A A A A A A A A A |                                                            | 作版         |                   |

# 4.4 如何填写审批意见

打开待审批文档后,点击"审批意见"按钮,可使用文字审批或语音审批两 种方式进行办理。

| 12    | 🛛 ତି 🛜 📶 📶 💷 15:46 |          |                        | ■ 図                |        |                  | □ 15:47 | E2     | 図 ② ⑦ 奈 "all 🏝 15:47 |          |    |  |
|-------|--------------------|----------|------------------------|--------------------|--------|------------------|---------|--------|----------------------|----------|----|--|
|       | 差旅报销               |          | ÷                      |                    | 审批意见   |                  | 确定      |        | ÷                    | 审批意见     | 确定 |  |
| 申请人   | Any                |          | / 意贝                   | 心内容                |        |                  |         | -      | / 意见内容               |          |    |  |
|       |                    |          | 同意。                    | 直接录入意              | 见或点击选择 | 图下方"常用           | 意见"     | 12     | 〕意。                  |          |    |  |
| 部门    | AnyTeamIn都来        |          | ll 语音                  | 音意见                |        |                  |         |        | ┃ 语音意见               |          |    |  |
| 费用类型  | 差旅                 | >        | ▶ 点击左边圆标开始录音,再次点击结束录音. |                    |        |                  |         | ● 正在录音 | …<br>点击麦克风图标词        | 可录入语音意见。 |    |  |
|       |                    |          | ♥ 选择                   | <b>F</b> 常用意见      |        |                  |         |        | ▶ 选择常用意              | UZ.      |    |  |
| 申请日期  | 2016-09-01         |          | 〇间                     | 10                 |        |                  |         | (      | )阅毕                  |          |    |  |
| ■ 出差单 | 居明细                |          | OE                     | 1                  |        |                  |         | (      | )已阅                  |          |    |  |
| 出差单据明 | ]细1                | 删除       | 88                     | ⊴> #               | #音• 英文 | Q                |         | (      | ) 已办                 |          |    |  |
| 出发时间  | 2016-08-15         | <b></b>  | ,                      | 分词                 | abc    | def              |         | C      | ノ「开始组合加              | 確定       |    |  |
| 到达时间  | 2016-08-20         | <b>—</b> | °                      | ghi                | jĸĺ    | mno              | Ŷ       |        |                      | 110 100  |    |  |
| 出差路线  | 福州-厦门-福州           |          | 1                      | pqr                | tuv    | w <sub>z</sub> y | O       |        |                      |          |    |  |
| 审批意见  | 退回 审批通过            | 作废保存     | ~                      | ь»<br>ф            | ٥<br>پ |                  | 123     |        |                      |          |    |  |
|       | 0 0                |          |                        | $\bigtriangledown$ | 0      |                  |         |        | <                    | 0        |    |  |

审批意见填写完毕后,点击"确定"即可返回文档编辑页面,点击"审批通 过",选择下一步审批人即可。

# 4.5 如何查看文档流程及审批意见

1、如何找到已提交文件

Tensosoft

点击底部导航栏"应用",打开需查看文件所在的应用;点击右上角操作栏■ 图标,选择该文件所属的视图列表,找到需查看的文件点击打开文档即可。

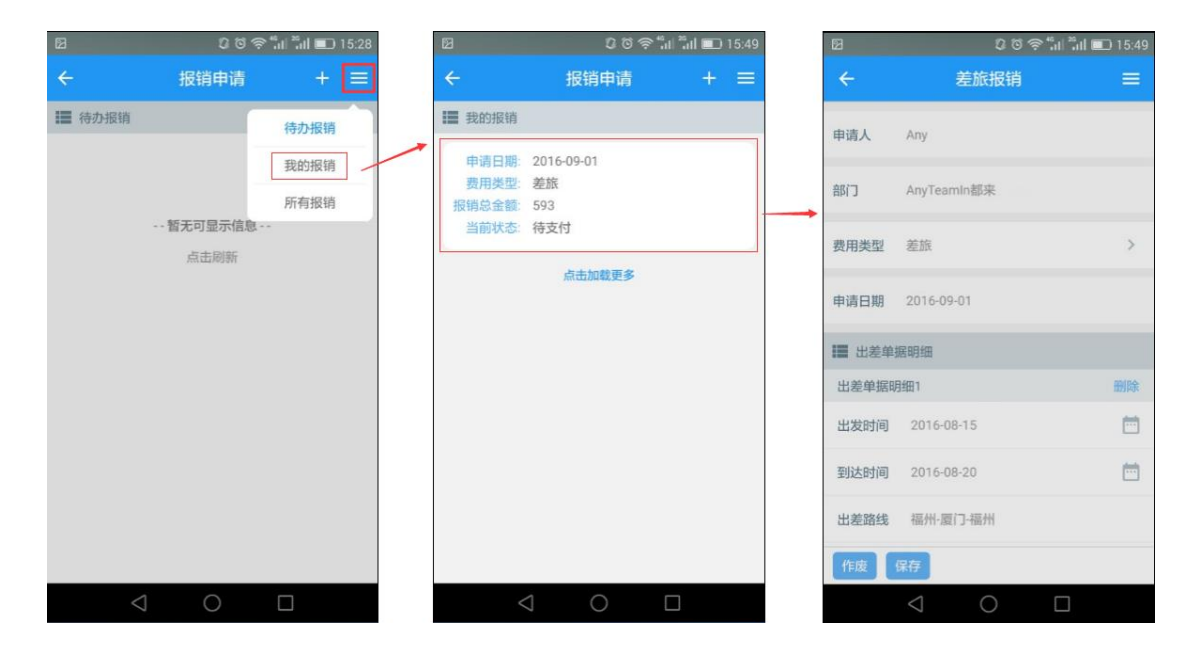

#### 2、如何查看审批意见

点击右上角操作栏 图标,点击打开"处理意见"标签页,即可查看。

|       | 00          | الاً: 15:49 🗊 🥱 🕲 |
|-------|-------------|-------------------|
| ÷     | 差旅报销        | i =               |
| 申请人   | Any         | 处理意见              |
|       |             | 文档日志              |
| 部门    | AnyTeamIn都来 |                   |
| 费用类型  | 差旅          | >                 |
| 山洋口胡  | 2016-00-01  |                   |
| 甲項首期  | 2010-09-01  |                   |
| ■ 出差单 | 据明细         |                   |
| 出差单据明 | 明细1         | 删除                |
| 出发时间  | 2016-08-15  | Ē                 |
| 到达时间  | 2016-08-20  | ė                 |
| 出差路线  | 福州-厦门-福州    |                   |
| 作废    | 保存          |                   |
|       | < ○         |                   |

#### 3、如何查看当前流程

点击右上角操作栏 🧮 图标,点击打开"文档日志"标签页即可查看。

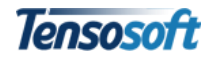

| 🖾 🕺 🖓 👘 🖬 🖬 🖾 15:49 |                  |           |              | 2 ර 🛜 ්.il ්.il 💷 15:50 |   |  |
|---------------------|------------------|-----------|--------------|-------------------------|---|--|
| ÷                   | 差旅报销             | =         | <del>~</del> | 文档日志                    |   |  |
| 由遗人                 | Any              | 处理意见      | 执行者:         | AnyTeamIn都来\财务部\黄沉吟     |   |  |
| T HIN               | 144              |           | 日期:          | 2016-09-01 15:49:26     |   |  |
|                     |                  | 文档日志      | 动作:          | 发送                      |   |  |
| 部门                  | AnyTeamIn都来      |           | 目标:          | 财务部:林度阡                 |   |  |
|                     |                  |           | 结果:          | 成功                      |   |  |
| 弗田米利 美旅             | all the          | >         | 备注           | 从[报销申请流程]的[财务审批]到[出纳出   | 4 |  |
| AUXE                | CE BA            | · · · · · |              | 款]<br>单人审批 当前流程环        | 节 |  |
| 申请日期                | 2016-09-01       |           | 执行者          | AnvTeamIn都来\财务部\黄沉吟     |   |  |
|                     |                  |           | 日期           | 2016-09-01 15:49:26     |   |  |
| ■ 出差单               | 据明细              |           | 动作           | 审批完毕                    |   |  |
|                     |                  | -         | 目标           |                         |   |  |
| 出差单据明               | 月细1              | 删除        | 结里           | 5017                    |   |  |
| 出发时间                | 2016-08-15       | <b></b>   | 备注           |                         |   |  |
| 到达时间                | 2016-08-20       | Ē         | 执行者          | AnyTeamIn都来\Any         |   |  |
| 21/2/10/20          |                  |           | 日期           | 2016-09-01 15:48:24     |   |  |
| 山主安全                | 短期 厦门 短期         |           | 动作:          | 发送                      |   |  |
| 山在临线                | 1871-261 3-18711 |           | 目标           | 财务部:黄沉吟                 |   |  |
|                     | in the           |           | 结果:          | 成功                      |   |  |
| 作废                  | 保存               |           | 备注           | 从[报销申请流程]的[部门审批]到[财务审   |   |  |
|                     | 0 0              |           |              |                         |   |  |